附件2 小艺帮助手APP考生操作手册(辅机-综合素质测试)

本操作说明中所用图片均为操作示意图,其所示考试科目及内容、考试 时间等均与正式考无关。

1. 下载安装

扫描下方二维码即可下载安装,或到小艺帮官方网站扫描二维码下载, 考生不要通过其他渠道下载。网址: https://www.xiaoyibang.com/

安装时,请授权允许使用您的摄像头、麦克风、扬声器、存储空间、网络等权限,以保证可以正常考试。

小艺帮助手仅支持安卓、鸿蒙和 IOS 版本的手机,不支持各种安卓、鸿蒙平板和 iPad,请特别注意!

| <b>》</b> 小艺帮                                                                                                    | 88 (44    | 718 合作案例 关于我们 <b>O</b>          |     |
|----------------------------------------------------------------------------------------------------|-----------|---------------------------------|-----|
|                                                                                                    | 小艺帮平台覆盖招: | 考全流程,满足不同场景<br>deptd_belgasered | 机需要 |
| العالي       العالي         العالي       العالي         العالي       العالي <t< th=""><th></th><th></th><th></th></t<> |           |                                 |     |

## 2. 扫码

正式考试、模拟考试时,均可使用小艺帮助手 APP 扫描主机位(小艺帮 APP)考试科目介绍页面下方的"小艺帮助手二维码"进入辅机位录制。

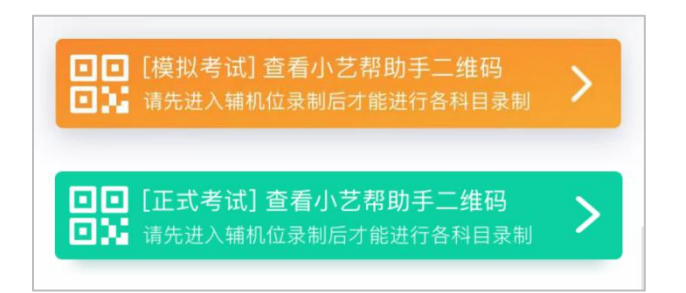

如果扫码失败,小艺帮助手 APP 会提示失败原因,请根据提示调整后再次扫码尝试,或者点击手动输入,填写考试码和主机位考试账号。

特别提醒:一场考试只有一个二维码,且最多仅允许3台手机作为辅机 扫描此二维码,即正式考试时考生仅可使用扫描过此二维码的3台手机中的 其中一台作为辅机进行考试,使用其他手机作为辅机将无法开启录制,导致 主机无法进入正式考试。

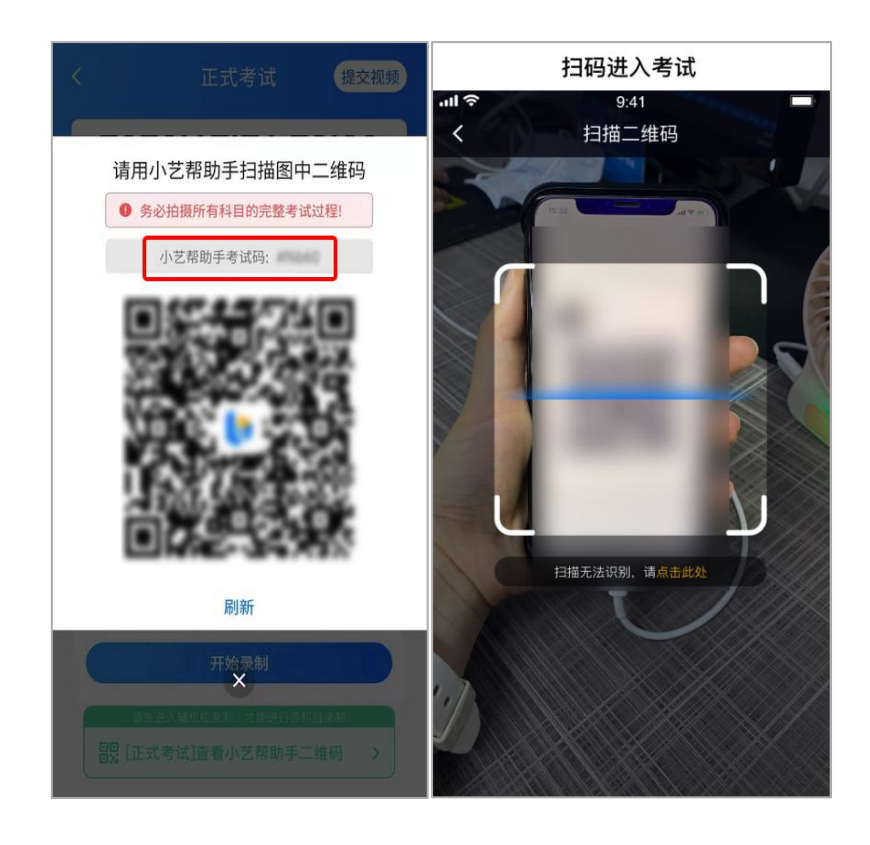

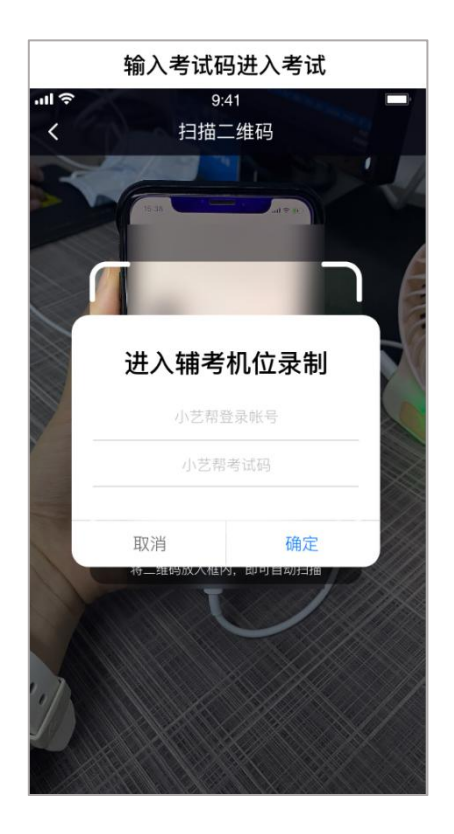

## 3. 确认考试、架设辅机位

识别二维码后进入"考试详情"页面,请确认考生信息及考试信息,阅读录制提醒,点击科目上的"去直播",进入录制准备页面。

请按照学校的要求摆放辅助机位,并使用手机前摄像头拍摄。

点击"开始录制"按钮进行录制,请务必在主机的候考时间结束前开启 辅机录制,否则无法正常参加考试。

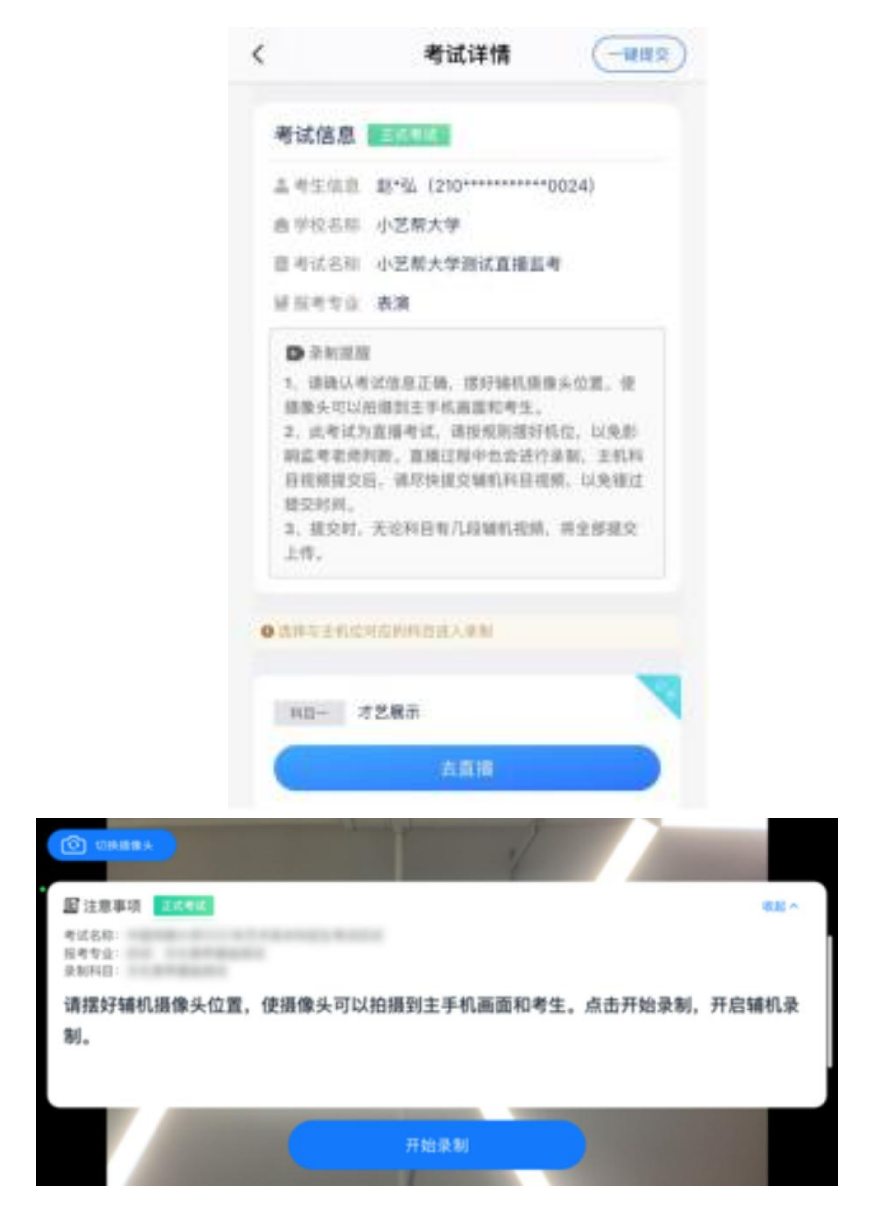

## 4. 正式考试

因考前练习、模拟考试的辅机拍摄视频均可能占用手机存储空间。因此, 正式考试前,请先确认辅机至少有10G的剩余存储空间,以免出现因内存不 足导致无法正常拍摄、主机无法正常考试的情况。

正式考试时的辅机位录制过程中,辅机位屏幕会实时显示已录制时长。

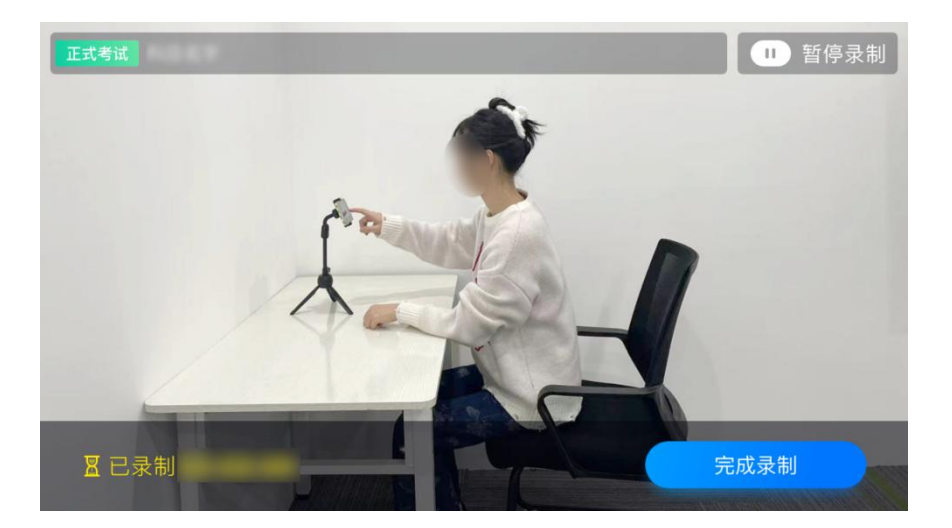

如在正式考试过程中辅机位录制中断,主机位会提示"您的辅助机位已 掉线",请尽快点击辅机位小艺帮助手 APP 首页考试记录上的"去查看", 进入考试记录详情页,点击"去直播"按钮,即可重新回到录制页面。

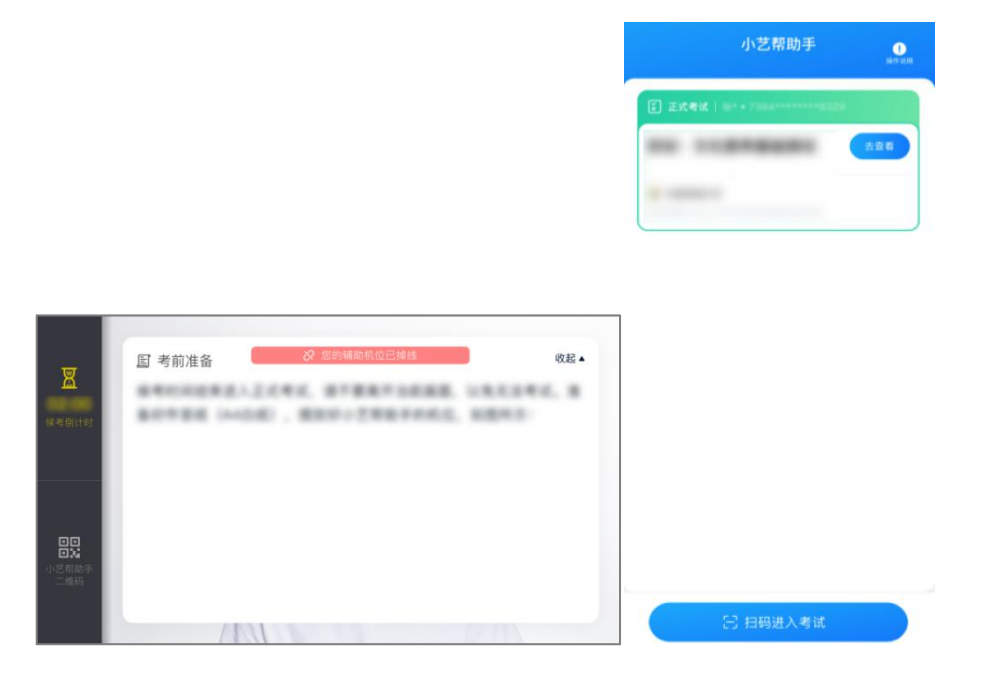

| 時間信息         こてませば           季花信息         季花名称           日本ご名称         日本ご名称           日本ご名称         日本ご名称           日本市田田         1、満職は今年位の主法、活行構筑講像头位置、使用条头<br>可以防衛時生生素用の考生。           2、井台兼経氏、現然主体有な印刷用、設主現代之、場个<br>料印四生式信定交別、成立相定交相広的場核に受視、以急<br>相互度交別所。           3、現実外、光に料目等几段場核現得、将全部規定上体、           3、期早生代化力信か具用法人参考           11日         文化素序基紙開送           素前収録         - 品表明时代           素素剤         去提交 | 客状信息         こくてきば           第学校名称         第学校名称           第学校名称         第学校名称           第学校名称         第学校名称           第学校名称         第学校名称           第学校名称         第学校名称           第学校名称         第学校名称           第学校名称         第学校会報           ● 学校式会社         第学校会報           ● 予新課題         ● 予新課題           1、機械以やば成見正年、野好都和書から位置、使用の快速の時にないため、中かけのはなの書の、いた<br>はぼなりがい。         第・学校部の時代に説明、大学校           2、計算支援低力に合かれ目まれる単常なので、第まが買って組合の時代の見説の、単本         ● 単の時代になの時代の見訳の、単本           2、目的支援低力に合かれ目まれる単常なので、         ● 単の時代の目 年の日本           2、日本         文 企業 存着経営課題は         ● 企業部時代           注意実施         ● 企業部時代             2、会業部 |                                                                       | 考订                                                           | 试详情                                                                                                    | (一键提交                                     |
|----------------------------------------------------------------------------------------------------|----------------------------------------------------------------------------------------------------|-----------------------------------------------------------------------|--------------------------------------------------------------|----------------------------------------------------------------------------------------------------|-------------------------------------------|
|                                                                                                    |                                                                                                    | 考试信》                                                                  | <b>Est</b> fit                                               |                                                                                                    |                                           |
|                                                                                                    |                                                                                                    | 副考生信                                                                  | 8                                                            |                                                                                                    |                                           |
| <ul> <li>日本区応</li> <li>日本区応</li> <li>日本市田田</li> <li>日本市田田</li> <li>1、福岡山寺区道道王市和、福田市地区</li> <li>2、开始道路町、福田芝活教苑和田県、道江亜仮志、場个<br/>村田市本区国空交府県、</li> <li>3、田安村、元谷村田有八路崎桃現県、将全田田兄上体、</li> <li>日本町、文化素芹基鉱園域</li> <li>小品泉市町鉄</li> <li>小品泉市町鉄</li> <li>小品泉市町鉄</li> <li>小品泉市町鉄</li> <li>小品泉市町鉄</li> <li>古泉泉村</li> <li>古泉泉村</li> <li>古銀交</li> </ul>                                                                              | <ul> <li>第三名なら</li> <li>お目前のない</li> <li>おからいの</li> <li>「おからいのののののののののののののののののののののののののののののののののののの</li></ul>                                                                                                    | 自学校名                                                                  | 称                                                            |                                                                                                    |                                           |
| (日本市町)<br>日本市町町<br>(小田市市町町本町市市市市市市市市市市市市市市市市市市市市市市市市市市市市市市市市                                                                                                    | A 日本市会     D 承知短期     1、4歳以今年改良工業、業計構築工業会会置、使用意味、     TUSA時間主手和温泉の考工、     TUSA時間主手和温泉の考工、     TUSA時間主手和温泉の考工、     TUSA時代、     A 日本市会社の新聞、     A 日本市会社の新聞     A 日本市会社の新聞     A 日本市会社会社会社会社会社会社会社会社会社会社会社会社会社会社会社会社会社会社会社                                             | 考试名                                                                   | 称                                                            |                                                                                                    |                                           |
| ▶ 录射經歷<br>1、機能以考试成意正确、證好補机損傷头公置、使損傷头<br>可以由腸對注手利用面包考正。<br>2、升給未熟用、保護系法的常和回路、说正單位点、每个<br>科目的主机G田安白、成熟时這交相应的補机包提供、以始<br>超过建交时间。<br>3、延交时、无论科目和几段補料说明、将全部建交上传。<br>品類少生代心力应所有包述人產新<br>利益一 文化素养基础面试<br>·录影说詞 ◆总录制时长<br>去录影] 去提交                                                                                                    | ▶ 今新班置           1. 强镝以考试像意正确、混并稀气温像头位置、使温像头<br>可以追溯到主手有温度的考定。           2. 对他激频器、保护法法常求和印刷、地注度公式、单个<br>村间的主机位置交对。           3. 建交对、无论科组有几段编档现象、并全部建交上传、           2. 建交对、无论科组有几段编档现象、并全部建立上传、           2. 建交才 无论科组为人参加           3. 建交素养基础面域           * 总卖制好长           2. 表示約                                                                                                    | 建设考定                                                                  | <u>¥</u>                                                     |                                                                                                    |                                           |
| 1、機能心學过度意正達,選擇與紅環委只包置、使選舉兵<br>可以均均增加了美國主要的意思。<br>2、升始激動后、提展无法修改和回義、違正要似意。每个<br>科目的主体包置之时。<br>3、提交时,无论科目有几段畅代说牌、将全部提及上传。<br>3.就好生代也对应的科目进入更新<br>NB 文化素序基础测试<br>                                                                                                    |                                                                                                    | D 录制                                                                  | <i>得到</i>                                                    |                                                                                                    |                                           |
| NB-         文化素养基征测试           录射视频         • 总录初时长           式录制         去提交                                                                                                    | HB- 文化業券基础期ば<br>素制収開 ・是未制时代<br><u>式条制</u> 去提交                                                                                                    | 错过提交                                                                  | 时间。                                                          | -136,7,100,877                                                                                                    | HEREILER AND                              |
| <ul> <li>泉制視頭</li> <li>- 总泉制时长</li> <li>去扱動</li> <li>去提交</li> </ul>                                                                                                    | · 录制税额 · 总录制时长<br><b> </b>                                                                                                    | 構过提交<br>3、提交<br>3.提交<br>3.提交<br>3.提交<br>3.提交<br>3.提交<br>3.提交          | 时间。<br>时,无论科目有几月<br>1位对应的科目进入量                               | R 166 411, HR 397, H                                                                                                    | #66位交所, 从光<br>序全部提交上传。                    |
| 去录制 去提交                                                                                                    | 去录制 去提交                                                                                                    | <ul> <li>補过提交</li> <li>3、提交</li> <li>8億与主任</li> <li>N目一</li> </ul>    | 时间。<br>时,无论科目有几月<br>1位对应的科目进入者<br>文化案券基础测                    | Q 166 (1) (2) (2) (2) (2) (2) (2) (2) (2) (2) (2                                                                                                    | moluce(m, GAR<br>序全部提交上传。                 |
|                                                                                                    |                                                                                                    | 4日过程交<br>3、提交<br>3、提交<br>3、提交<br>4日-<br>1 录制視()                       | 时间。<br>时,无论科目有几系<br>1位对应的科目进入量<br>文化案券基础源:<br>项              | 2 46 41, 20, 50, 5<br>2 5<br>2 5<br>2 5<br>2 5<br>2 5<br>2 5<br>2 5<br>2 5<br>2 5<br>2                                                                                                    | ##1000000, 00 20<br>5全部提交上传。<br>总录制时长     |
|                                                                                                    |                                                                                                    | 错过提交<br>3、提交<br>8.様与主体<br>料用<br>, 录制视1                                | 时间。<br>时, 无论科目有几,<br>,<br>无论科应的科目进入量<br>文化素养基础测:<br>质<br>去录制 | R MAR ATT, REAL AND A STATE OF A STATE OF A  | 新闻记载, 35元<br>序全部课交上传。<br>总录制时长<br>去提交     |
|                                                                                                    |                                                                                                    | 4日过程交<br>3、提交<br>3、提交<br>3、提交<br>4日<br>4日<br>4日<br>-<br>2<br>条制役<br>1 | 时间。<br>时, 光论科目有几系<br>1位对位的科目进入量<br>文化素养基础面<br>图<br>去录制       | 2 14 16 17 17 19 19 19 19 19 19 19 19 19 19 19 19 19                                                                                                    | 新闻的社会研究, 65%<br>新学会部提交上传。<br>品录制时长<br>去提交 |
|                                                                                                    |                                                                                                    | 4個过程交<br>3、提交<br>3、提交<br>1<br>(現年)主州<br>料目一<br>(景制視)                  | 対何。<br>対、光论科目有几月<br>1、光论科目有几月<br>2、代素券基础面:<br>現<br>去示制       | 2 Rais 4 Raise 4 Raise | 全部推交上传。<br>全部推交上传。<br>总录制时长<br>去提交        |

## 5. 提交视频

主机位结束考试并自动提交后,辅机位方可点击"完成录制"按钮,进入提交页面。

点击"提交"按钮后即可看到上传进度,请务必关注视频上传进度,确 保上传成功。

录制完的视频无法回看,也不可更改。

| <                                                                                      | <                                                                                      | <             |
|----------------------------------------------------------------------------------------|----------------------------------------------------------------------------------------|---------------|
| 正式考试<br>・<br>・<br>またで<br>・<br>・<br>・<br>・<br>・<br>・<br>・<br>・<br>・<br>・<br>・<br>・<br>・ | 正式考试         ●         ●         ●         ●         ●         主机位提交后或者考试时间结束后才可以提交观频: | 正式考试          |
| 录制记录<br>• 第1段                                                                          | 景制记录<br>• 第1段                                                                          | 梁制记录<br>• 第1段 |
|                                                                                        |                                                                                        |               |
|                                                                                        |                                                                                        |               |
| 提交                                                                                     | 上传中99%                                                                                 | 提交成功 🗸        |